■■ ユーザー登録の方法(新規の方用) ■

https://krs.kek.jp/uskek/ui/ にアクセスし『ユーザー登録』をクリック

| 高工ネ研・共同利用支援システムー                | Microsoft Internet Explorer                          |                                                     | ×                                                                                                    |
|---------------------------------|------------------------------------------------------|-----------------------------------------------------|----------------------------------------------------------------------------------------------------|
| 7ァイル(E) 編集(E) 表示(V) お           | 気に入り(み) ツール(T) ヘルプ(H)                                |                                                     | A <u>r</u>                                                                                                    |
| 3 戻る + 🕥 - 💌 💈 🦿                | 🔪 🔎 検索 🥁 お気に入り 🚱 🗟 🕹                                 | @ • 🔜 🛍                                             | . 23                                                                                                    |
| ドレス(D) 🙋 https://ganko1.kek.jp. | /uskek/                                              |                                                     | 永敏 リンク ※  教  ・ ・  ・ ・ ・ ・ ・ ・ ・ ・  ・ ・ ・ ・ ・ ・ ・ ・ ・ ・ ・ ・ ・ ・ ・ ・ ・ ・ ・ ・ ・ ・ ・ ・ ・ ・ ・ ・ ・ ・ ・ ・ ・ ・ ・ ・ ・ ・ ・ ・ ・ ・ ・ ・ ・ |
|                                 | User Information                                     |                                                     | 高工ネルギー加速器研究機構                                                                                                    |
| ューザーID                          | パスワード                                                | ロダイン                                                | ※初めてのご利用はユーザ登録が必要です ユーザー登録                                                                                                    |
|                                 | > Home                                               |                                                     |                                                                                                    |
| << 研究者向けTOP<br><< 共同利用案内TOP     | ■システムからのお知らせ                                         |                                                     | 過去のお知らせ                                                                                                    |
| << Home                         | システム保守に伴うシステムの停止(6月15日()<br>システム保守に伴うシステムの停止(5月12日() | <mark>月) 12:00~13:00)(;</mark><br>火) 12:00~13:00)(; | こついて(2009/06/04)<br>こついて(2009/05/11)                                                                                                    |

利用規約が表示されますので、ご一読の上、ページ再下段の「同意」ボタンをクリックして、登録フォームを表示します。

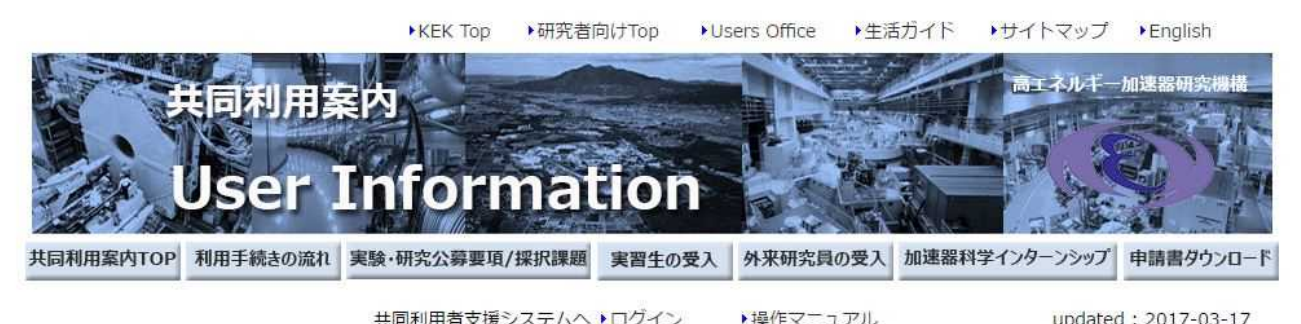

| - ユーザー登録        | ■ ユーザー登録                                                    |                                      |                        |  |  |
|-----------------|-------------------------------------------------------------|--------------------------------------|------------------------|--|--|
| 宿泊・出張手続き (はじめに) | ユーザ登録申請フォーム                                                 | 実験・研究に参加される方のユー                      | 研究会・打合せ等に参加される方        |  |  |
| 宿泊手続き/お支払い方法    | l                                                           | り豆酥の加れ                               |                        |  |  |
| 出張手続き           | 本利用規約は、大学共同利用                                               | 月機関法人高エネルギー加速器研究機構(J                 | 以下「KEK」という。)が提供する#     |  |  |
| 宿泊施設 (ドミトリー)    | 用者支援システムをご利用頂く際の規約を定めるものです。本システムを利用する際は、必ず利用規約を読み           |                                      |                        |  |  |
| 宿泊施設 (アパート)     | 全ての条項に同意した上でご利用下さい。本システムを利用された場合には、本利用規約に同意されたものと<br>なされます。 |                                      |                        |  |  |
| ドミトリー空き室情報      |                                                             |                                      |                        |  |  |
| つくば市内宿泊施設       | ※最下段の同息小ゲンを押り                                               | 9と豆球ペーンにンヤノノしま9。                     |                        |  |  |
| 実験研究に関する手続き     |                                                             | 大学共同利用機関法人高エネルギー加速                   | 一番下までスクロールす            |  |  |
| 来訪滞在中に関する手続き    | 共同利用者支援システム利用規約 田 「 よ て ハノロ パ タ                             |                                      |                        |  |  |
| 各種お問い合わせ先       |                                                             |                                      | ると『问恵』ホダン「             |  |  |
|                 | 第1章 総則<br>(目的)第1条                                           | 幽明汁   支ィンリギー和法型四次地様(ハノ               |                        |  |  |
| お問い合わせ          | 者支援システムの利用に関                                                | ~~~~~~~~~~~~~~~~~~~~~~~~~~~~~~~~~~~~ | , LINENT CO WITH A SHI |  |  |
| ユーザーズオフィス(つくば)  | (中美) 第2名                                                    |                                      |                        |  |  |

この規約において、次の各号に掲げる用語の意義は、当該各号に定めるところによる。

Tel·029-879-6135 6136

(1)用務情報(以下の「用務情報の選択・入力」を参照してください。)

■用務選択

(\*)は入力必須項目です。

【用務情報】

| 用務年度(*)       | 2024 ~                      |
|---------------|-----------------------------|
| 用務グループ(*)     | つくば/研究打合せ・研究会・外部資金等 その他 🛛 🖌 |
| 用務(*)         | その他加速器科学国際育成事業(IINAS-NX) V  |
| 課題番号又は用務詳細(*) | KETAセミナー     検索             |

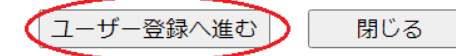

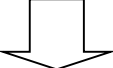

(2)用務情報2

【用務情報】

| 用務年度       | 2024                                                |
|------------|-----------------------------------------------------|
| 用務グループ     | つくば/研究打合せ・研究会・外部資金等その他                              |
| 用務         | その他 加速器科学国際育成事業(IINAS-NX)                           |
| 課題番号又は用務詳細 | 技術職員等研修(2024)                                       |
| 受入期間(*)    | 2024 🗸 年 04 🗸 月 01 🗸 日 📟 ~ 2025 🗸 年 03 🗸 月 31 🗸 日 📟 |

用務情報の選択・入力

| 用務年度       | 2024                        |
|------------|-----------------------------|
| 用務グループ     | つくば/研究打ち合わせ・研究会・外部資金等 その他   |
| 用務         | その他 加速器科学国際育成事業(IINAS-NX)   |
| 課題番号又は用務詳細 | KETAセミナー(2024)              |
| 受入期間       | 年度内の在籍期間を記入                 |
|            | (基本的には2024年4月1日~2025年3月31日) |

(次ページへ続く)

(3)本人情報(ご自身の情報を入力してください。)

| 【本人情報】                           |             |              |          |         |  |  |
|----------------------------------|-------------|--------------|----------|---------|--|--|
| 氏名(*)                            | (教生)        | (名)          | (ミドルネーム) | 半角で入力して |  |  |
|                                  | ※姓が無い場合は、姓に | ′″を入力してください。 |          | 下ナい     |  |  |
| 氏名(ローマ字)(*)                      | (教生)        | (名)          | (ミドルネーム) | rev.    |  |  |
|                                  | ※姓が無い場合は、姓に | ′″を入力してください。 |          |         |  |  |
| 力士氏名(*)                          | (教生)        | (名)          | (ミドルネーム) |         |  |  |
|                                  | ※姓が無い場合は、姓に | ′″を入力してください。 |          |         |  |  |
| E-mail 1(*)                      |             |              |          | 全角で入力して |  |  |
| E-mail 2                         |             |              |          | 下さい。    |  |  |
| 1770 K(*)                        |             | 🔲 パスワードを表示する |          |         |  |  |
| 半角英字、数字、記号を組み合わせて8文字以上で入力してください。 |             |              |          |         |  |  |
| パスワード(確認)(*)                     |             |              |          |         |  |  |
| 生年月日(*)                          | ▼年 ▼月       | ▼ 🗄 🧰        |          |         |  |  |
| 性別(*)                            | ◎男 ◎女       |              |          |         |  |  |
| 国籍·地域別(*)                        | Japan       | T            |          |         |  |  |
|                                  | Ŧ           | 住所表示         |          |         |  |  |
| 現住所(*)                           |             |              | (但古町村乗物) |         |  |  |
|                                  |             | (アパート名など)    |          |         |  |  |

(4)本人連絡先情報(ご自身の情報を入力してください。)

| (*) は入力必須項目です。        |  |
|-----------------------|--|
| 【本人連絡先情報】             |  |
| 電話番号又は携帯番<br>号(*)     |  |
| 緊急時連絡者氏名(本<br>人以外)(*) |  |
| 緊急時連絡先番号(本<br>人以外)(*) |  |

(次ページへ続く)

(5)所属情報

(\*)は入力必須項目です。

| 【所属情報】                          | *1 所属機関は入力必須項目です。<br>検索ボタンから入力するか、もしくは、手入力欄へ直接入力してくださ<br>い。     |
|---------------------------------|-----------------------------------------------------------------|
| 所属機関(*1) 検索                     |                                                                 |
| 所属部局(*1)                        | 「検索」ボタンをクリックして表                                                 |
| 所在国·地域別(*1)                     |                                                                 |
| 所属先住所(*1)                       | 〒 - (検索画面の例は以下のとおり)   (県市町村も) (アパート名など)                         |
| 職名(*)                           | 選択してください ▼ その他の場合(<br>)                                         |
| 緊急時所属先電話番号(*)                   | ご自身の身分を選択し、所属先の居室等の<br>電話番号 もしくは堅急時の連絡先として                      |
| 【申請書の種別】                        | 「お山留日、このことは家派がの注意にたこして、<br>ご家族の電話番号を入力してください。                   |
| ● 承諾書兼ユーザー登録届(<br>上記内容で承諾書兼ユーザー | <b>実験研究に参加される方)</b><br>登録届を提出する場合は、以下の「確認」をクリックして、承諾書の内容と、      |
| 田道内容を10 確認(F3)                  | <b>せで来所される方)</b> ◀                                              |
|                                 | асции и мала и мала и мала и мала и мала и мала и соло наролосо |
| 所属情報が検索で該当しない場                  | 合はこちらから入力                                                       |
|                                 | 入力を終えたら、「確認画面」をクリックしてください。                                      |

(次ページへ続く)

## O所属機関検索画面(以下、例)

| ■所属検索<br>【検索条件】 |              |          |                |
|-----------------|--------------|----------|----------------|
| 所属機関 区分         | 大学共同利用機関法人 🗸 | (例)国立大学  | 所属大学・機関の区分や名称を |
| 所属機関 名称         | 自然科学         | (例)北海道大学 | 入力し、検索ボタンをクリック |
| 所属部局 名称         | 核融合          | (例)理工学部  | してください。        |
| 検索              | クリア          |          |                |

## 【検索結果】

|            |              |           | Top Prev Next Last    |  |
|------------|--------------|-----------|-----------------------|--|
| 選択         | 所属機関(区分)     | 所属機関(名称)  | 所属部局(名称)              |  |
| $\bigcirc$ | 大学共同利用機関法人   | 自然科学研究機構  | 核融合科学研究所 連携研究推進センター   |  |
| $\bigcirc$ | 大学共同利用機関法人   | 白然科学研究機構  | 核融合科学研究所 技術部          |  |
| $\bigcirc$ | 大学共同 表示されたり  | ストからご自身の所 | 核融合科学研究所シミュレーション科学研究部 |  |
| $\bigcirc$ | 大学共同属を選択し、画  | 面下部の「確定」を | 核融合科学研究所 心力ル研究部       |  |
| $\bigcirc$ | 大学共同 クリックしてく | ださい。      | 核融合科学研究所              |  |
| $\bigcirc$ | 大学共同利用機関法人   | 目然科字研究機構  | 核融合科学研究所 大型へりカル研究部    |  |
| $\bigcirc$ | 大学共同利用機関法人   | 自然科学研究機構  | 核融合科学研究所 安全管理センター     |  |
| $\bigcirc$ | 大学共同利用機関法人   | 自然科学研究機構  | 核融合科学研究所 核融合アーカイブ室    |  |
| $\bigcirc$ | 大学共同利用機関法人   | 自然科学研究機構  | 核融合科学研究所 研究部          |  |
|            |              |           | Top Prev Next Last    |  |

上記表より対象を選択して、ボタンをクリックして下さい。

閉じる

(6)確認・承諾事項

確定

内容を確認し、「承諾」ボタンをクリックしてください。

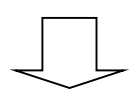

KEK ユーザーズオフィスから E-mail にて ID とパスワードを受け取る。

・ユーザー登録申請が承認されると、仮パスワードを記載した「ユーザー登録完了メール」
を本人情報で登録したメールアドレス宛に送付されます。

※登録申請は担当者が手動で承認しているため、土日祝日等に申請した場合は、登録完了 メールの配信は次の平日になります。

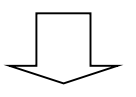

User Portal のパスワード変更を行う。

・受け取ったメールに記載されている内容にしたがって User Portal ヘログインし、パスワ ード変更処理を行って下さい。(必ずメール受信後 48 時間以内に行って下さい。)

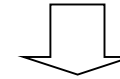

旅費支援を希望する方のみ、口座登録に進んでください。

口座登録の申請を行う。

<u>https://krs.kek.jp/uskek/ui/</u>よりご自身のポータルサイトにログインし、下記の手順で、 口座登録をしてください。

- 1. 画面左の【利用申請手続】をクリック
- 2. 【登録済み実験・研究用務】をクリック
- 3.【詳細手続き】をクリック
- 4. 【口座登録】を選び、旅費の支払いを希望する口座の情報を登録して下さい。

|                                                                                      | User Por                                         | ser Portal                                |                                                                                                    | <b>基工</b> 本6-4-22882 <b>88</b>              |  |
|--------------------------------------------------------------------------------------|--------------------------------------------------|-------------------------------------------|----------------------------------------------------------------------------------------------------|---------------------------------------------|--|
| 5.54                                                                                 | コグオフ                                             |                                           | () = ( = ( ( ) = ( ) = ( | 2015年12月15日   ヘルプ                           |  |
| << 研究者向けTOP<br><< Home<br>- 【利用申請手続】<br>1 登録消み実験 研究用語<br>2 時間的加速等の実験<br>相次用時への承認書入力) | 2015 年度分とし7<br>い。                                | 1942711114878746<br>後・研究用務<br>た.以下の実験用務が当 | (1) (1) (1) (1) (1) (1) (1) (1) (1) (1)                                                                                                    | 着きポタンより必要な手続きを行って下さ                         |  |
| + 【窓泊予約・旅費申請】<br>+ 【各種状況確認】<br>+ 【客種状況確認】<br>- ユーザー登録情報権正<br>- サイトマップ<br>- 操作マニュアル   | 1. 子の他 子の<br>国際番号:<br>国際名:<br>今年度の新しい東熱<br>て下ざい。 | 他<br>その他<br>その他<br>月花(課題番号)を追加す           | <b>実教責任者:</b><br>5.例20は、左大二2~0【19用申請+                                                                                                    | 大糖次節丸<br>【詳細手続き】<br>手続き】>2用稿:自加(未登錄の-)より通知し |  |